## How to install the USB Driver for PS Audio USB 2.0 Devices

This guide is for installing the USB 2.0 driver in Windows 10, 8, 7.

1. Click this link to download the driver:

www.psaudio.com/wp-content/uploads/2014/02/PSAudio-USBAudio2.0DriverLatest.zip

| File name:     | PSAudio-USBAudio2.0DriverLatest.zip 🗸 |
|----------------|---------------------------------------|
| Save as type:  | WinRAR ZIP archive (*.zip)            |
| ∧ Hide Folders | Save Cancel                           |

Click save.

2. Navigate to the folder you saved it to, and open it up.

You'll see many files - open up setup.exe

| Name                  | Туре                   | Compressed size | Password | Size     | Ratio | Date modified    |
|-----------------------|------------------------|-----------------|----------|----------|-------|------------------|
| 🔊 custom.ini          | Configuration settings | 1 KB            | No       | 1 KB     | 29%   | 9/9/2013 9:16 AM |
| NPC_Front.ico         | lcon                   | 11 KB           | No       | 11 KB    | 3%    | 9/5/2013 2:57 PM |
| PS_Logo.ico           | lcon                   | 9 KB            | No       | 9 KB     | 0%    | 9/5/2013 2:57 PM |
| psaudio.cat           | Security Catalog       | 6 KB            | No       | 12 KB    | 51%   | 9/9/2013 9:16 AM |
| 🙀 psaudio.cer         | Security Certificate   | 2 KB            | No       | 2 KB     | 16%   | 9/9/2013 9:17 AM |
| 📄 psaudio.ico         | lcon                   | 9 KB            | No       | 9 KB     | 0%    | 9/5/2013 2:57 PM |
| psaudio.inf           | Setup Information      | 3 KB            | No       | 9 KB     | 76%   | 9/9/2013 9:16 AM |
| 🗟 psaudio.sys         | System file            | 86 KB           | No       | 185 KB   | 54%   | 9/9/2013 9:16 AM |
| 🗟 psaudio_x64.sys     | System file            | 104 KB          | No       | 241 KB   | 58%   | 9/9/2013 9:16 AM |
| psaudioasio.dll       | Application extension  | 75 KB           | No       | 164 KB   | 55%   | 9/9/2013 5:02 AM |
| 🗟 psaudioasio_x64.dll | Application extension  | 91 KB           | No       | 204 KB   | 56%   | 9/9/2013 5:02 AM |
| psaudioks.cat         | Security Catalog       | 6 KB            | No       | 12 KB    | 51%   | 9/9/2013 9:16 AM |
| 🔊 psaudioks.inf       | Setup Information      | 2 KB            | No       | 9 KB     | 79%   | 9/9/2013 9:16 AM |
| 🗟 psaudioks.sys       | System file            | 21 KB           | No       | 42 KB    | 51%   | 9/9/2013 9:16 AM |
| psaudioks_x64.sys     | System file            | 24 KB           | No       | 53 KB    | 55%   | 9/9/2013 9:16 AM |
| 📧 setup.exe           | Application            | 1,057 KB        | No       | 1,064 KB | 1%    | 9/9/2013 9:17 AM |
| 🔬 setup.ini           | Configuration settings | 1 KB            | No       | 1 KB     | 57%   | 9/9/2013 9:16 AM |
| 🗟 tusbaudioapi.dll    | Application extension  | 74 KB           | No       | 172 KB   | 58%   | 9/9/2013 5:02 AM |
|                       |                        |                 |          |          |       |                  |

3. The following window will come up. Click "Install" Make sure your unit is connected and turned on.

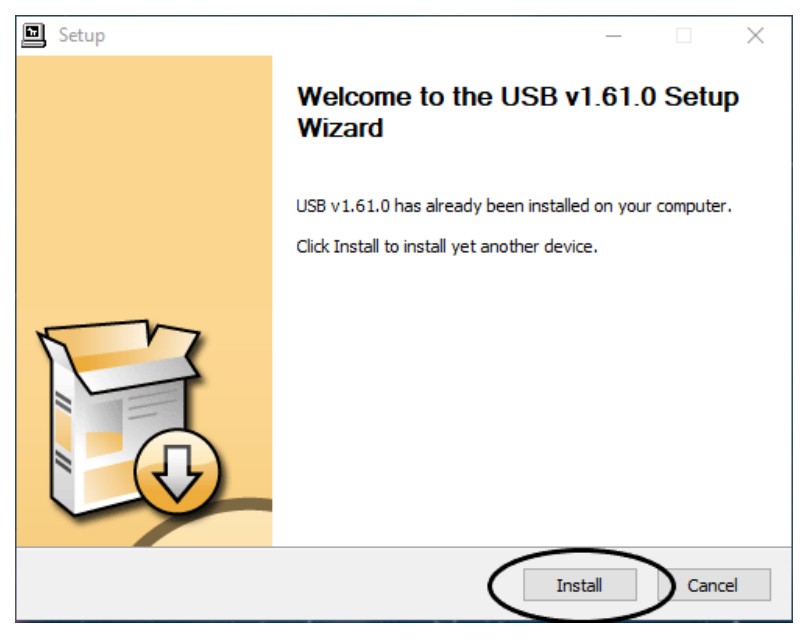

- Make sure you're on "Digital" mode.
- 4. Click finish, your device will be ready to use.

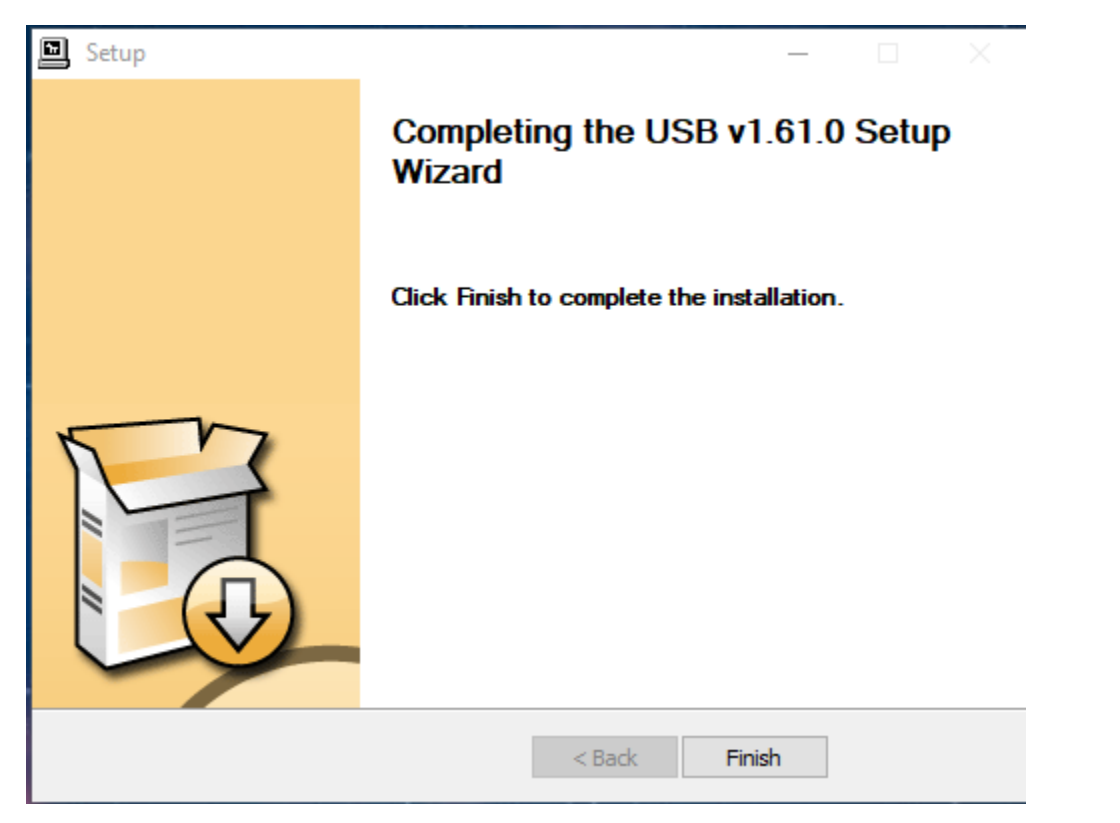

5. Your computer will ask you if you want to restart – go ahead and do this.

## Enjoy!

If you get an error – make sure your device is on and switched to USB or Digital mode. Otherwise, contact PS Audio Customer Support for further troubleshooting.